# Scénariser l'espace de cours de mon département

## Table des matières

| Passer en mode edition                                | 1 |
|-------------------------------------------------------|---|
| CACHER LES ELEMENTS INUTILES                          | 1 |
| Conditions d'acces aux quiz                           | 2 |
| DEROGATIONS POUR UN ETUDIANT OU UN GROUPE D'ETUDIANTS | 4 |

#### PASSER EN MODE EDITION

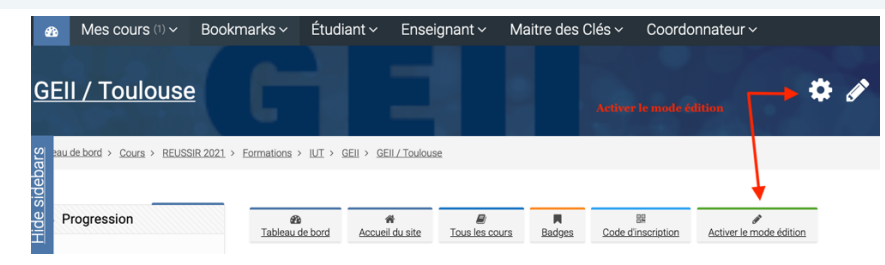

#### CACHER LES ELEMENTS INUTILES

**1.** Vous pouvez cacher une fonctionnalité ; cacher une fonctionnalité équivaut à cacher une section du cours. Ici nous allons cacher le Positionnement Global.

| A droite de la section,<br>cliquer sur« Modifier»<br>puis<br>« Cacher la section ». | Prêt pour GEII ?  Annonces /  Modifer *  Modifer *  Modifer |
|-------------------------------------------------------------------------------------|----------------------------------------------------------------------------------------------------|
| La section est grisée.<br>L'étudiant ne peut plus<br>voir cette<br>fonctionnalité.  | Prêt pour GEII ?  *  Modifer *  Modifer *  Mo    |

 2- Vous pouvez cacher des quiz. Ici nous allons cacher le quiz de Positionnement par Thème Fractions.

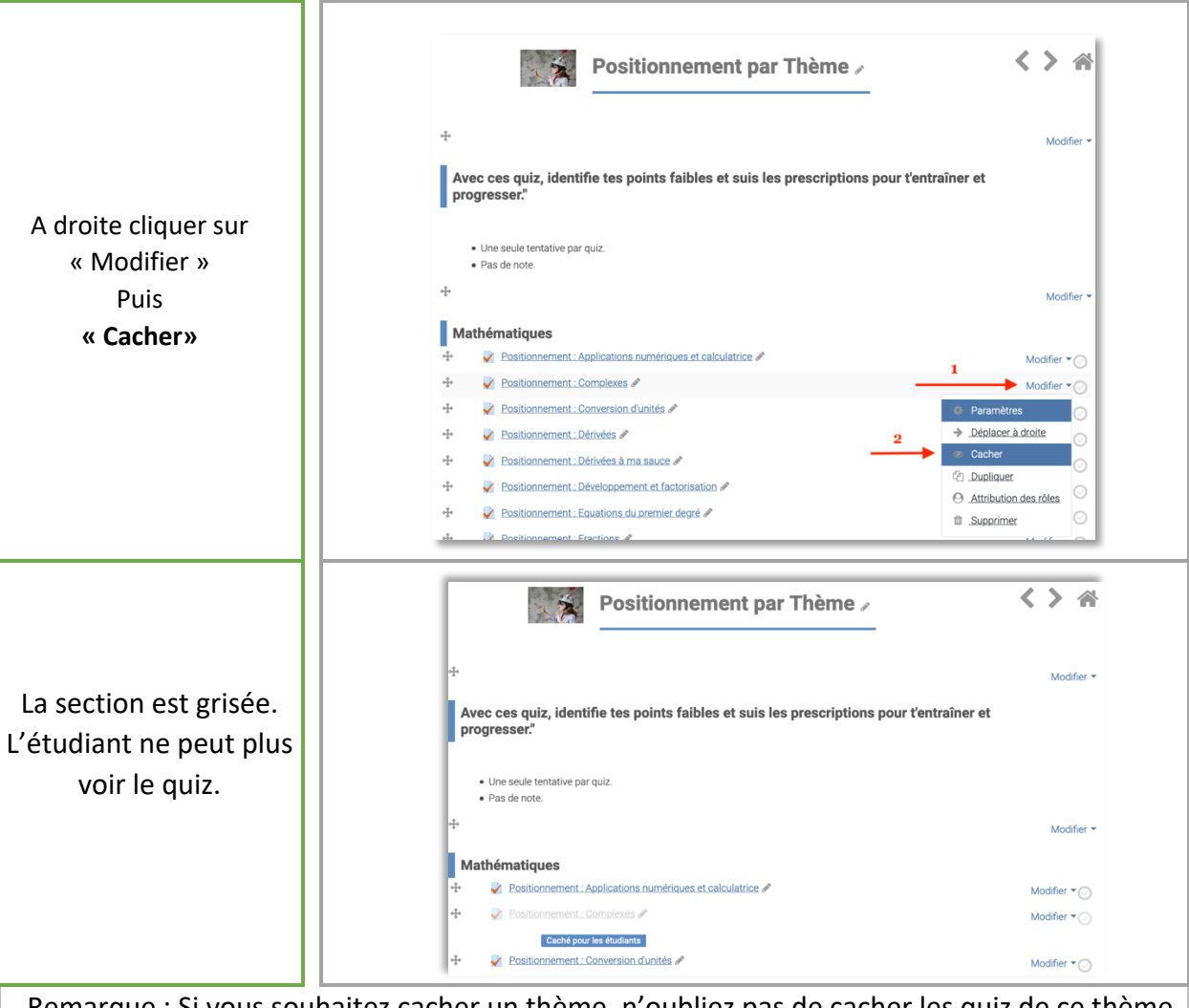

Remarque : Si vous souhaitez cacher un thème, n'oubliez pas de cacher les quiz de ce thème dans le Positionnement par Thème, l'Entraînement et l'Avancement par Thème.

## CONDITIONS D'ACCES AUX QUIZ

Vous pouvez appliquer des conditions d'accès aux quiz.

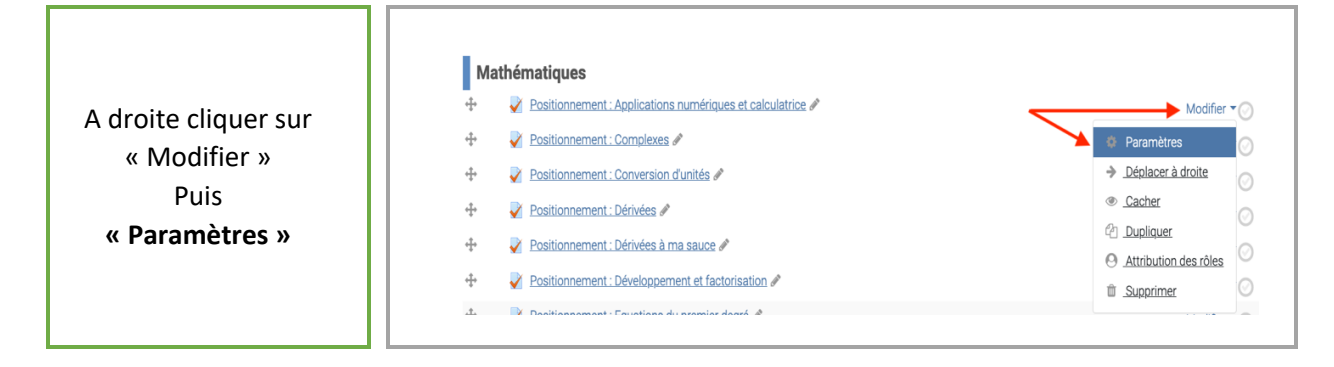

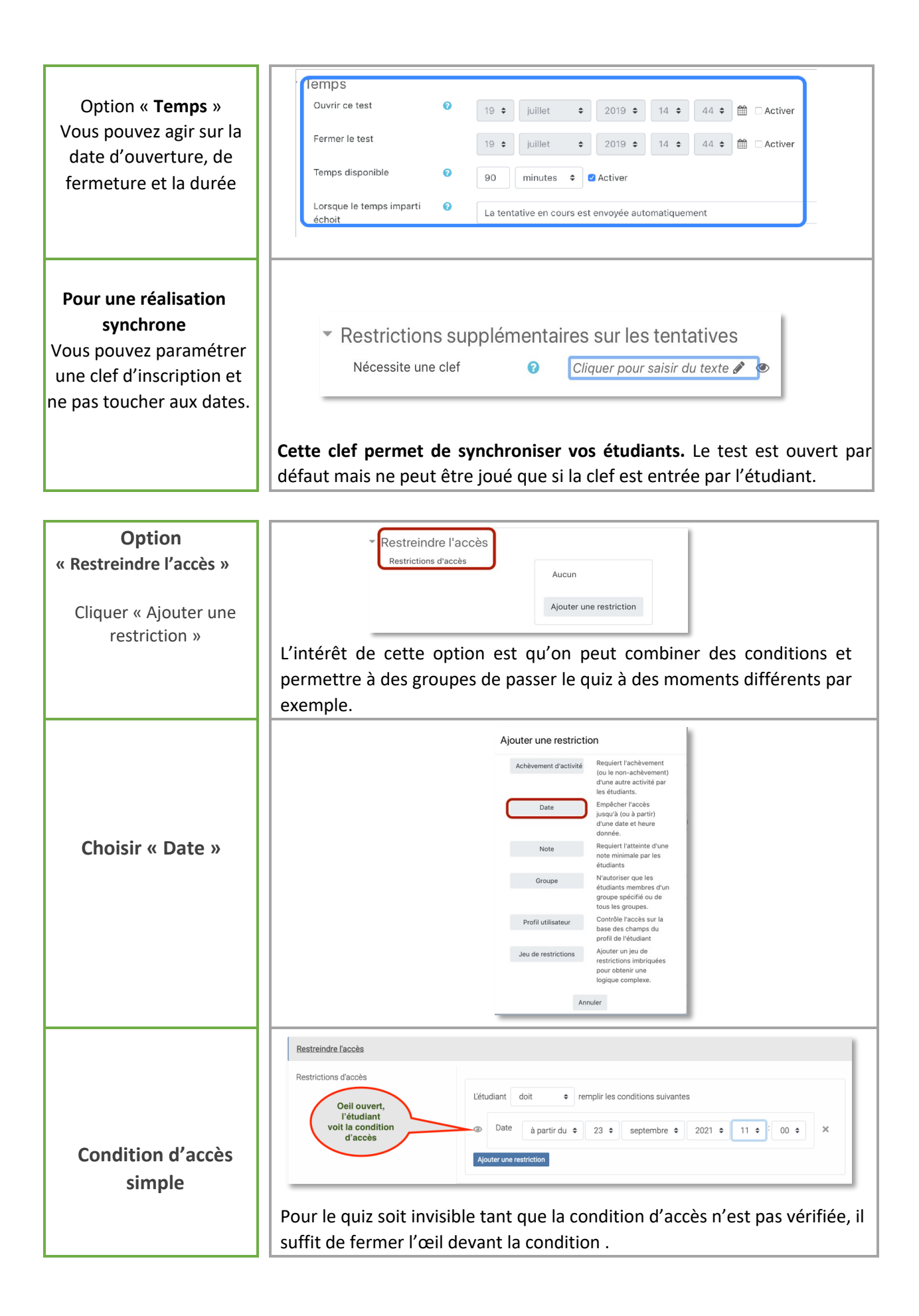

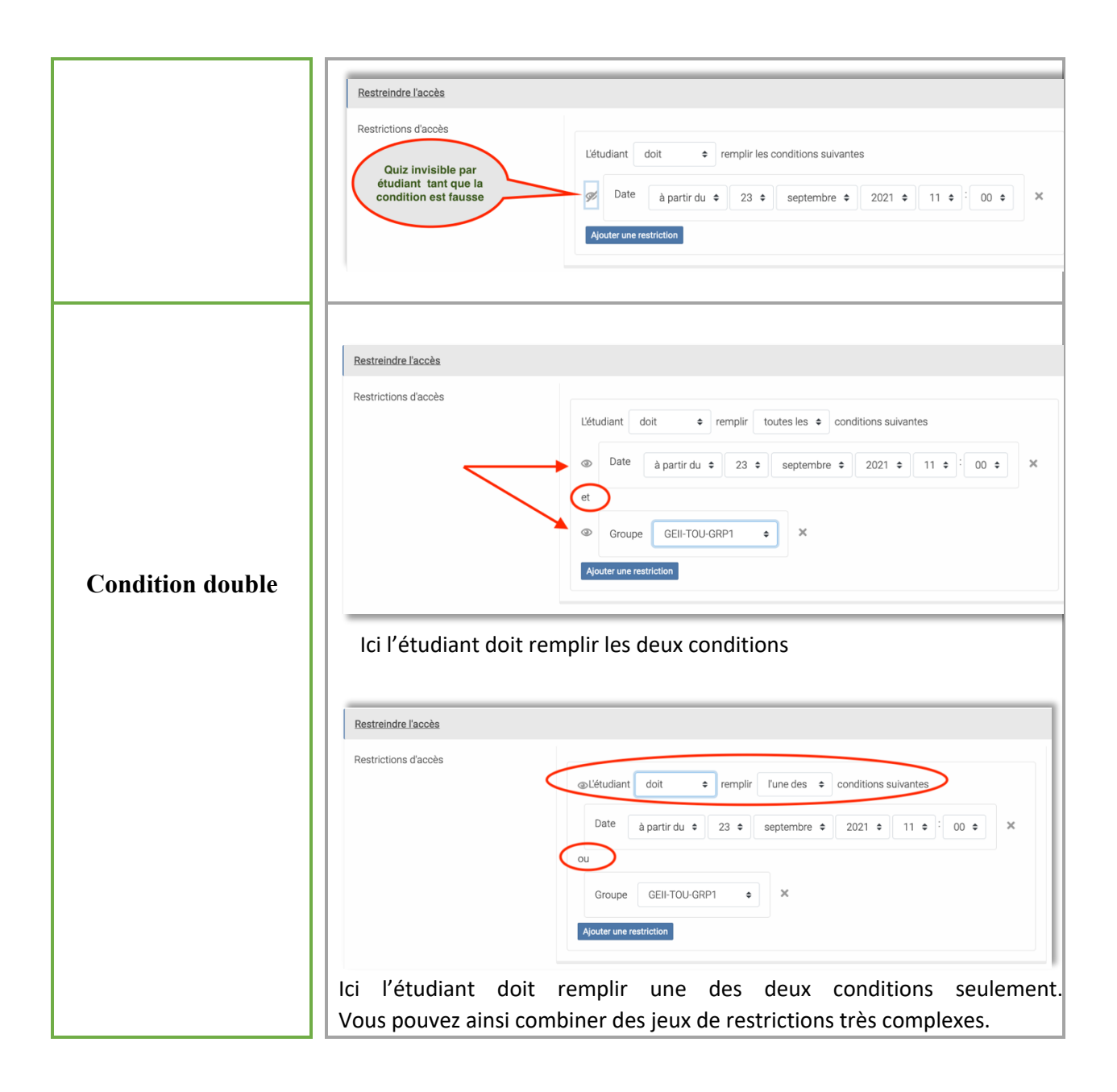

### DEROGATIONS POUR UN ETUDIANT OU UN GROUPE D'ETUDIANTS

Vous souhaitez donner plus de temps à un ou plusieurs étudiants dyslexiques, ou faire rattraper le quiz à un étudiant malade... Nous allons passer par les dérogations d'utilisateur ou de groupe. Ce paramétrage doit être fait dans chaque quiz concerné. Il faut donc entrer dans le quiz pour appliquer uen dérogation.

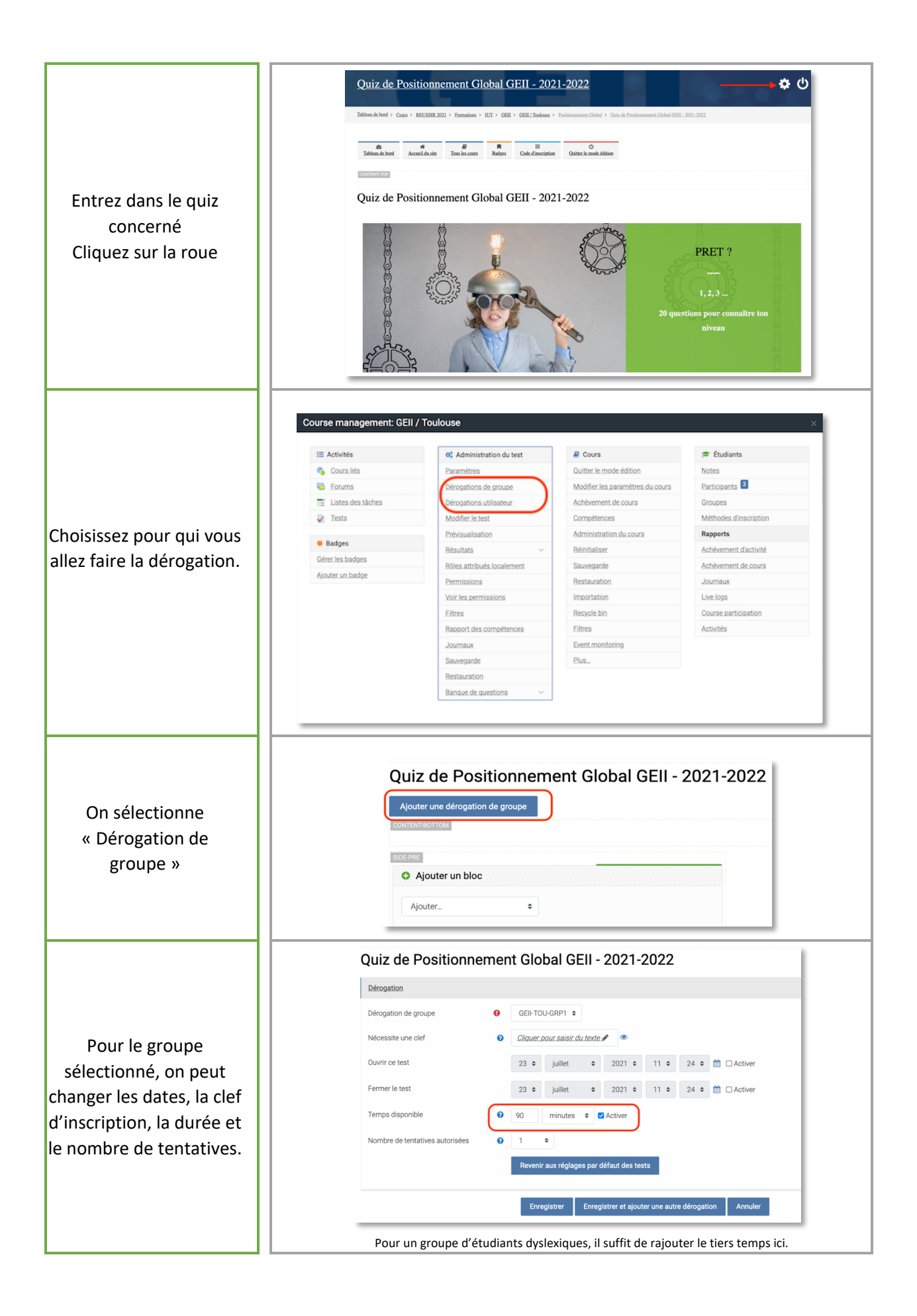